## **Remote Cataloging - Circulation (LTS Procedure #122)**

**Contact: Laura Daniels** 

Unit: Cataloging & Metadata Services

Date last updated: 08/24/21

Date of next review: 08/30/24

## To be used alongside Remote Cataloging - Item-in-Hand (LTS Procedure #119) procedure: https://confluence.cornell.edu/x/AgskFw

Complete Access Services FOLIO Training Manual

## Checking materials out:

Log in to FOLIO, and select the Check out app

| Check out               | 🧭 Agreements 🚺 |
|-------------------------|----------------|
| Scan patron c           | ard            |
| Scan or enter patron id | Enter          |
| Patron look-up          |                |

To look up a patron, select Patron look-up

- you can search by name or netid
- all of our accounts for remote cataloging have the last name "Remote Cataloger"
- the search is not case sensitive

Select the account

| ×                                                                  | Select User               |                |         |                                       |  |
|--------------------------------------------------------------------|---------------------------|----------------|---------|---------------------------------------|--|
| User search                                                        | ίQ                        |                |         | User Search Results<br>1 record found |  |
| Q lew235                                                           | Status                    | Name           | Barcode | Patron group                          |  |
| Search                                                             | Active                    | Daniels, Laura | 9990006 | Staff                                 |  |
| 🛿 Reset all                                                        |                           |                |         | 🍋 End of list                         |  |
| <ul> <li>∧ Status</li> <li>□ Inactive</li> <li>□ Active</li> </ul> | Click to select this user |                |         |                                       |  |

Enter the Barcode for the piece to be checked out

| 🕒 Check out      | 🔗 Agreements 🛛 💽 | Check in 🕑 Check out < Cir     | rculation log 🛛 🥏 |
|------------------|------------------|--------------------------------|-------------------|
| Scan patron card |                  |                                | Scan it           |
| 9990006          | Enter            | enter barcode here             | 8 Enter           |
| Patron look-up   |                  | No items have been entered yet |                   |
| Borrower         |                  |                                |                   |

Hit "Enter" to complete the transaction.

The barcode, title, loan policy, due date and time will display, following a number for each transaction.

| Scan or enter item barcode       Enter         No. \       Barcode       Title       Loan policy       Due date       Time         1       barcodebarcode       Test record, title.<br>Number Part title : RDA<br>version / by OCLC.       1 year -<br>Fac/Staff/Grad/Carr<br>el/SPEC       6/28/2022       11:59<br>PM       •••• |              | Scan items      |                                                                      |                                            |             | lew fast add record |  |
|----------------------------------------------------------------------------------------------------|--------------|-----------------|----------------------------------------------------------------------|--------------------------------------------|-------------|---------------------|--|
| No. ✓BarcodeTitleLoan policyDue<br>dateTime1barcodebarcodeTest record, title.<br>Number Part title : RDA<br>version / by OCLC.1 year -<br>Fac/Staff/Grad/Carr<br>el/SPEC6/28/202211:59<br>PM••••                                                                                                    | Scan or ente | er item barcode | Enter                                                                |                                            |             |                     |  |
| 1     barcodebarcode     Test record, title.     1 year -       Number Part title : RDA     Fac/Staff/Grad/Carr     6/28/2022       PM     PM                                                                                                    | <u>No.</u> V | Barcode         | Title                                                                | Loan policy                                | Due<br>date | Time                |  |
|                                                                                                    | 1            | barcodebarcode  | Test record, title.<br>Number Part title : RDA<br>version / by OCLC. | 1 year -<br>Fac/Staff/Grad/Carr<br>el/SPEC | 6/28/2022   | 11:59<br>PM         |  |

Keep entering barcodes to check out more materials to the same user

Select "End session" (in the lower right) when finished.

Total items scanned: 1

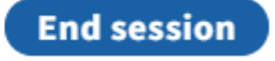

Checking materials in:

Log in to FOLIO, and select the Check in app

| Check in                               | Ø Agreements | (+ c | heck in | Check ( |
|----------------------------------------|--------------|------|---------|---------|
|                                        |              |      |         |         |
|                                        |              |      | Factors |         |
| Scan or enter barcode to check-in item |              |      | Enter   |         |

## Scan/enter the barcode from the piece and hit "Enter"

| Scan or enter bard | ode to check-in item                                                     | Enter          | Process as today 🖉           |                       | Time returned<br>now 🖉 |           |
|--------------------|--------------------------------------------------------------------------|----------------|------------------------------|-----------------------|------------------------|-----------|
| Time returned      | Title                                                                    | Barcode        | Effective call number string | Location              | In-house<br>use        | Status    |
| 2:16 PM ①          | Test record, title. Number Part title : RDA<br>version / by OCLC. (Book) | barcodebarcode | JK1369.43 .065 1977 v.1      | Library Tech Services |                        | Available |